### Excel CNED

# 2002-2003

## Fiche-outil n° 28

**Graphique simple** 

Auteur : CI. TERRIER **R-FOE3** page 38

Titres Axes Quadrillage Légende Étiquettes de données Table de données

80 000 1

70 000 1 60 000 1

50 000

40 000

30 000 1

20 000 1

10 000 1

Graph1

Annuler < Précédent Suivant >

Annuler

Assistant Graphique - Étape 4 sur 4 - Emplacement du graphique

Sur une nouvelle feuille :

en tant qu'objet dans

< Précédent Suivant >

Assistant Graphique - Étape 3 sur 4 - Options de Graphique

? 🗙

- • CA

Terminer

? X

-

Terminer

# **1. CREER UN GRAPHIQUE SIMPLE**

- Sélectionner les données à utiliser
- Sélectionner les séries y compris les titres de colonnes et de lignes. (Sélectionner • des zones discontinues en appuyant sur [Ctrl])
- Tracer le graphique
- Cliquer l'outil 🕮 .
- Sélectionner le type de graphique à représenter dans la zone de gauche et le sous type dans la zone de droite

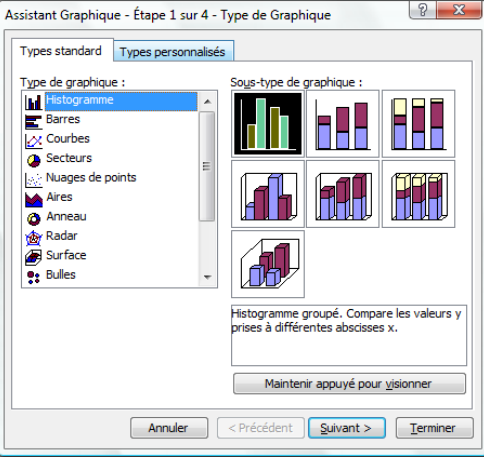

- Cliquer le bouton : Suivant > •
- Modifier éventuellement les séries de • données utilisées

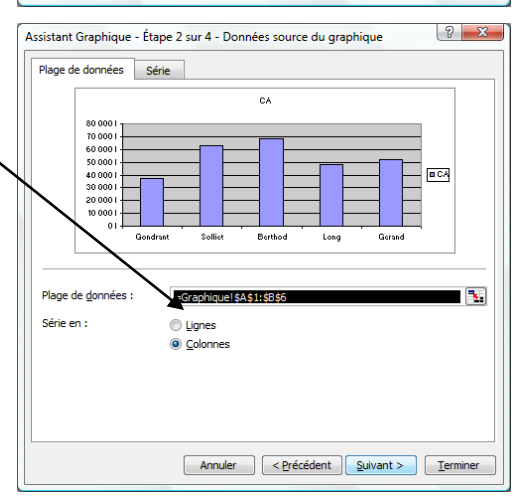

Cliquer le bouton : Suivant > •

- Paramétrer les titres, les axes, le quadrillage, la légende, les étiquettes de données en cliquant les onglets correspondant et en réalisant les paramétrages souhaités
- Cliquer le bouton : Suivant > •
- Sélectionner le lieu où créer le graphique
- Cliqué le bouton : Terminer •
  - => Le graphique est tracé et la barre d'outils graphique est affichée. (Si elle n'est pas affichée, cliquer-droit une barre d'ourtils - Graphique)

Placer le graphique

Titre du graphique : CA

Axe des abscisses (X) :

Ave des ordonnées (Y) :

Axe des (X) superposé :

Axe des (Y) superposé :

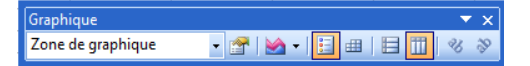

## 2. MODIFIER UN GRAPHIQUE

- Activer le graphique
- Cliquer le graphique
- Taille du graphique
- Cliquer-glisser une poignée de taille
- Position du graphique
- Cliquer-glisser la bordure du graphique

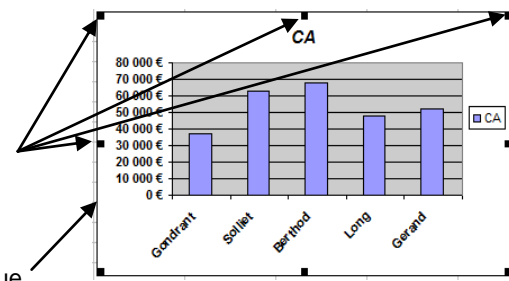

#### Auteur : CI. TERRIER Excel Fiche-outil n° 28 CNED **R-FOE3** 2002-2003 **Graphique simple** page 39 Type de graphique 4. ETIQUETTES DE DONNEES Cliquer l'outil 🕮 Ajouter des étiquettes de données ..... Cliquer le type et le sous type de graphique à tracer Double-cliquer sur la série pour Cliquer : OK • laquelle afficher les étiquettes Ou Onglet : Etiquettes de données ٠ Cliquer le bouton déroulant de l'outil Mar Type de graphique et . • Paramétrer les options désirées sélectionner la présentation désirée <u>~</u> 2 1.1

# 3. AXES (ABSCISSE / ORDONNEE)

- Sélectionner un axe
- Cliquer l'axe ٠
  - Effacer un axe
- Cliquer l'axe [Suppr]

#### Paramétrer un axe

- Double-cliquer l'axe à paramétrer .
- Sélectionner l'onglet qui correspond à l'élément à modifier
- Faire les modifications
- Cliquer : **OK** •

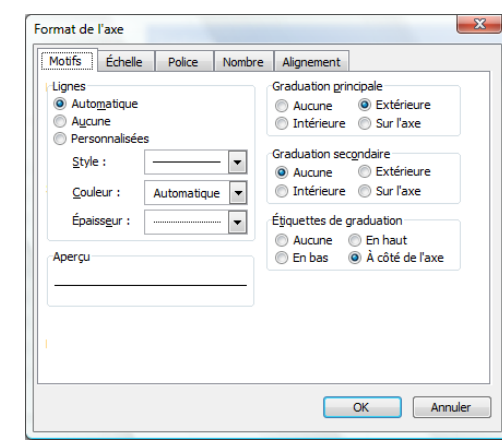

Cliquer : OK ٠

#### Paramétrer les étiquettes de données

- Double-cliquer les étiquettes •
- Cliquer l'onglet : Caractères
- Paramétrer le texte
- Cliquer : **OK**

| Motifs                | Sélection de l'axe | Barre d'erreur Y |
|-----------------------|--------------------|------------------|
| Étiquettes de données | Ordre des sér      | ies Options      |
| e de l'étiquette      |                    |                  |
| Nom de <u>s</u> érie  |                    |                  |
| Nom de catégorie      |                    |                  |
| <u>/</u> aleur        |                    |                  |
| Pourcentage           |                    |                  |
| Taille de la bulle    |                    |                  |
| ateur i               |                    |                  |
| ateur :               |                    |                  |
| - Inde de Rosseda     |                    |                  |
| /mbole de legende     |                    |                  |
|                       |                    |                  |
|                       |                    |                  |
|                       |                    |                  |
|                       |                    |                  |

# 5. BORDURES ET COULEURS DES AIRES

- Bordure et aires unis
- Double-cliquer la série à traiter
- Onglet : Motifs
- Paramétrer les options désirées
- Cliquer : OK •

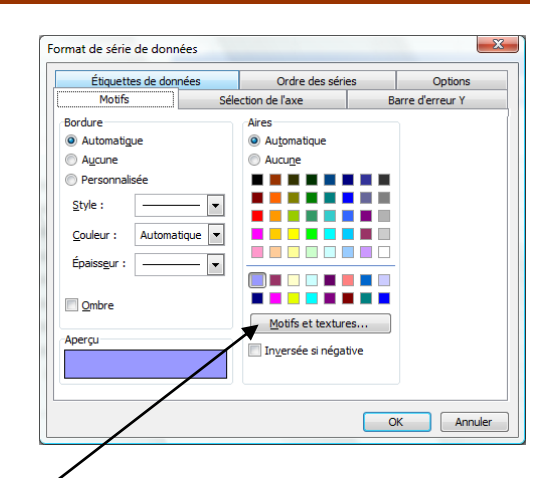

- Texture et dégradé
- Cliquer le bouton : Motifs et textures...

#### Auteur : CI. TERRIER Excel Fiche-outil n° 28 CNEL **R-FOE3** 2002-2003 **Graphique simple** page 40

## 7. QUADRILLAGE

- Double-cliquer le quadrillage
- Paramétrer le quadrillage désiré ٠

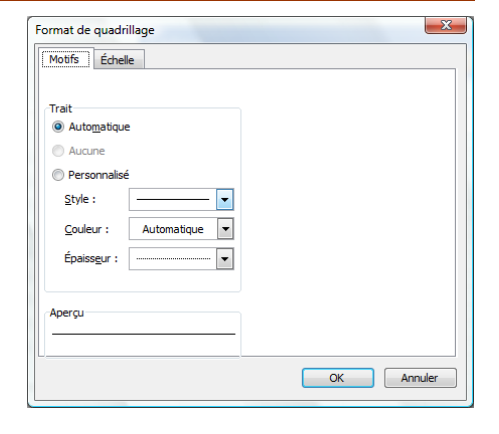

Cliquer : OK •

## 8. TITRES GRAPHIQUE - AXES

#### Ajouter un titre au graphique ou aux axes

- Cliquer-droit une zone vierge du graphique Options du graphique...
- Onglet : Titres
- Saisir les titres
- Cliquer : OK

#### Modifier un titre

- Cliquer deux fois lentement le titre • à modifier et effectuer la modification
- Cliquer en dehors du bloc du titre

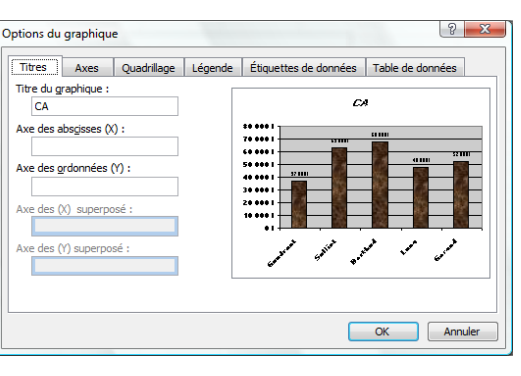

#### Dégradé Texture Motif Image Dégradé Texture Motif Image Texture : Annuler Annuler Unicolore Prédéfini Transparence 0 % . ► 0 % Type de dégradé Variante Horizontal Diagonal <u>h</u>aut Exemple Exemple Diagonal bas Du centre Autre texture...

Motifs et textures

X

- Paramétrer la mise enforme désirée
- Cliquer : **OK** .

# 6. LEGENDE

Ajouter/supprimer la légende

Onglet : Dégradé

Motifs et textures

Couleurs

Bicolore

De :

<u>À</u> :

Vertical

🔘 Du coi<u>n</u>

- Cliquer l'outil 💷 dans la barre d'outils : Graphique
- Déplacer la légende
- Cliquer-glisser la légende .
  - Mettre en forme la légende
- Double-cliquer la légende •
- Sélectionner les onglets puis réaliser les paramétrages désirés
- Cliquer : **OK** •

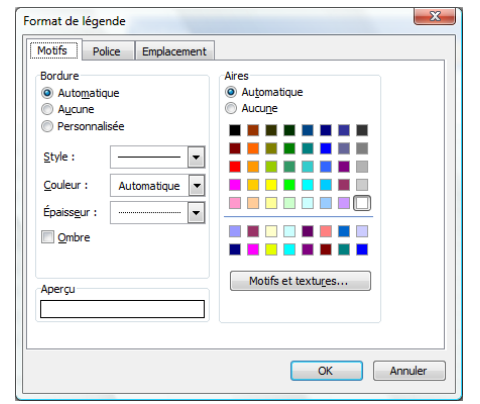

**Onglet Texture** 

×

| CNED | Excel 2002-2003 | Fiche-outil n° 28 | Auteur : CI. TERRIER |
|------|-----------------|-------------------|----------------------|
|      |                 | Graphique simple  | R-FOE3               |
|      | 2002 2000       | ershindse enible  | page 41              |

#### Mettre en forme un titre

- Cliquer-droit le titre à mettre en forme
- Cliquer : Propriétés de l'objet....
- Cliquer l'onglet désiré puis réaliser les paramétrages
- Cliquer : **OK**

#### Déplacer un titre

- Cliquer-glisser la bordure du titre à déplacer
  - Supprimer un titre
- Cliquer le titre à supprimer [Suppr]

#### 9. ACTIVER LA FEUILLE DE CALCUL OU LE GRAPHIQUE

- Cliquer la feuille de calcul à côté du graphique
- Ou
- Cliquer l'onglet de la feuille du graphique

#### **10. IMPRIMER UN GRAPHIQUE**

- Imprimer le graphique seul
- Cliquer le graphique
- Cliquer l'outil 🚅
- Imprimer le graphique avec le tableau
- Cliquer la feuille de calcul
- Positionner et ajuster le graphique sur la feuille
- Cliquer l'outil 🚄

| ico i         | Shile         | Taille                |   |
|---------------|---------------|-----------------------|---|
| Dice:         | Style :       |                       |   |
| vnai          | Gras Italique | 12                    |   |
| T Angsana New | Normal        | 9 ^                   |   |
| T AngsanaUPC  | Grac          | 10                    |   |
| T Arial       | Gras italique | 12 -                  |   |
| oulignement : | Couleur :     | <u>Arrière-plan</u> : |   |
| Aucun         | Automatique   | Automatique           | • |
| Attributs     | Aperçu        |                       |   |
| Barré         |               |                       |   |
| Exposant      | A-18          | hCcVv77               |   |
| Todice        |               | DCCTYZZ .             | _ |